# EduPage-App

Laden Sie die *EduPage*-App aus dem <u>Google-Play-Store</u> oder dem <u>Apple-App-Store</u> herunter und installieren Sie diese auf Ihrem Smartphone oder Tablet.

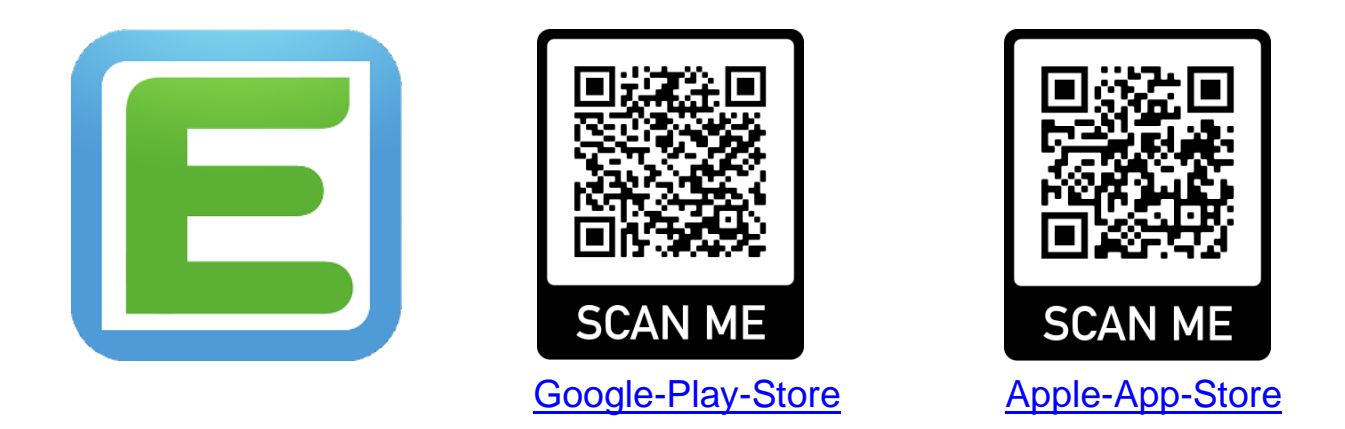

Hinweis: Andere Stores wie z.B. Huawei AppGallery, usw. werden **nicht bedient**!

Öffnen Sie die EduPage-App, klicken Sie unten auf

BENUTZER HINZUFÜGEN

und melden Sie sich an:

| E-Mail oder Benutzername        | → Ihre             | Ihre E-Mail-                |
|---------------------------------|--------------------|-----------------------------|
| Passwort                        | Adr                | Adresse                     |
| Anmelden<br>Passwort vergessen? | bei<br>Reg<br>verg | der<br>gistrierung<br>geben |

# Startseite: Die wichtigsten Anzeigen und Funktionen:

|                            |                                 |                            | Name                                         | Ihres Kindes                              | Stunde                           | eplar      | n Ihres Kinde                 | S                          |
|----------------------------|---------------------------------|----------------------------|----------------------------------------------|-------------------------------------------|----------------------------------|------------|-------------------------------|----------------------------|
| Menu                       |                                 |                            | Cäsar P<br>Elternteil                        | linganser<br>· plinganser                 |                                  |            |                               |                            |
|                            | Stundennlan Morgen              | 24.05                      |                                              | Hausau                                    | fgaben nicht v                   | /erges     | ssen. Läutet in:<br>9 Stunden |                            |
|                            | 1<br>Gu<br>08:00<br>08:45       | 2<br>Smw<br>08:45<br>09:30 | 3<br><b>Smw</b><br><sup>09:50</sup><br>10:35 | 4<br><b>Ff</b><br>10:35<br>11:20          | 5<br><b>Gu</b><br>11:30<br>12:15 |            | 6<br>Daz<br>12:15<br>13:00    |                            |
| <u>ן</u>                   | Nachrichten<br>Keine neuen Nach | richten                    |                                              |                                           |                                  |            | T                             |                            |
| ŧ                          | Unterricht                      |                            |                                              | Lerngruppen                               |                                  |            |                               |                            |
| (                          | ▶ Bewertung                     |                            |                                              | Aufgaben                                  |                                  |            |                               | Nachrichten<br>Center      |
| E                          | Lehrstoff                       |                            |                                              | Ergebnisse                                |                                  |            |                               |                            |
| [                          | Abwesenheit                     |                            |                                              | Zahlungen                                 |                                  |            |                               |                            |
| (                          | Vertretung                      |                            |                                              | ∏"  Menü                                  |                                  |            |                               | → Krank-<br>meldung/       |
| E                          | Fotos & Pinnwa                  | and                        |                                              | Anmeldungen                               |                                  |            |                               | <u>Entschul-</u><br>digung |
| E                          | Anträge                         |                            |                                              | Chat                                      |                                  |            |                               |                            |
|                            |                                 |                            |                                              |                                           |                                  |            |                               |                            |
| EduP                       | age 🗘                           | Wechsel<br>Ihren Kin       | zwischen<br>dern                             |                                           |                                  | 96         | English                       |                            |
| Alle Posteingä             | änge                            |                            |                                              |                                           |                                  | <b>8</b> 2 | Spanish                       |                            |
| CHUI KONTEN                |                                 |                            |                                              |                                           |                                  |            | Farsi/Iran                    |                            |
| Cäsar Plingan              | nser<br>nge.org                 |                            | Mein Profil                                  |                                           |                                  |            | Française                     |                            |
| Dora Plingans              | ser                             |                            | <u>_</u> ∦ perta.piinganse                   | Passwort ändern                           |                                  | +          | Georgian                      |                            |
| ERSÖNLICHE KONTEN          |                                 |                            | Zwei-Faktor-                                 | Authentifizierung<br>r@mail.de - Schützen |                                  | 3          | ελληνική                      |                            |
| Berta Plingans             | <b>ser</b><br>@mail.de          |                            | Donoshuista                                  | Einstellungen                             |                                  | 25         | Croatian                      |                            |
| ENUTZER                    |                                 |                            | Konfigurieren S                              | ie die Arten von Benac                    |                                  | -          | Magyar                        |                            |
| $\rightarrow$ Abmelden / K | onto hinzufügen                 |                            | Konten verw<br>Verwalten Sie a               | alten<br>Ile EduPage-Konten in            |                                  | 0          | Hebrew                        |                            |

Einstellungen: ändern Sie z.B. Ihr Passwort oder wählen Sie aus einer Vielzahl an Sprachen Italiano

Abmelden / Konto hinzufügen

Einstellungen

#### Nachrichten-Center: Nachrichten Keine neuen Nachrichten Einstellungen $\checkmark$ Erledigte anzeigen Nur wichtige anzeigen Nachricht als Ö Einstellen von Benachrichtigungen Nachricht als "wichtig" "erledigt" markieren markieren Q Cäsar Plinganser : nutzen Sie das Nachrichten- $\leq$ Center vorwiegend in Benachrichtigungen diesen Alle Lerngruppen 🔻 Einstellungen Dringend Abgeschickt Alle Benachrichtigungen Mai 16 - 22 Erledigte ausblenden: 1 auf das Wandertag · 2d · Walderlebniszentrum Grünwald runde 27.05.2022 **Symbol** tippen Abwesenheit, Donnerstag 19.05., Unterrichtsstu ቧ Stunde, 9. Stunde Fertia nach rechts Abwesenheit des wischen: Kindes: vom Entschuldigung: Cäsar Plinganser - Montag 23.05. - Dienstag 24.05. Nachricht angenommen - Entschuldigte Stunden Lehrer eingetragen 11:15 wird als "erledigt" Mai 09 - 15 ("fertig") Mai 02 - 08 Erledigte ausblenden: 13 markieren Mit 04. Mai Abwesenheitsnotiz / Abwesenheit, Donnerstag 05.05., Unterrichtsstunden: 1. Stunde, 10. Stunde, 2. Stunde, 3. Stunde, 4. ቧ Stunde, 9. Stunde Entschuldigung: 21:55 von Ihnen gesendet, als erledigt Entschuldigung: Cäsar Plinganser - Donnerstag 05.05. von der Schule/ markierte angenommen - Entschuldigte Stunden vom Lehrer **Nachrichten** 20:25 angenommen einblenden/ Severin Reiter→ 2d · Grundlegender Unterricht: Liebe Eltern der Klasse 2d, bitte besorgen Sie für das ausblenden kommende Schuljahr für Ihr Kind die auf der Materialliste aufgeführten Schulsachen (s. Anhang). Achten Sie beim Kauf auf gute Qualität der Produkte und besorgen Sie bitte alles rechtzeitig, damit wir Nachricht im September gut ausgestattet starten können. Mit freundlichen Grüßen Herr Reiter (evtl. mit Anhang!) 17:15 Projektunterricht · sonstige Lebensbez.Arbeitsgem. · 1a, 1b, 1c, 1d, 1e, 2a, 2b, 2c, 2d, 2e, 2f, 3a, 3b, 3c, 圙 3d, 3e, 4a, 4b, 4c, 4d, 4e · Sozialkompetenztag <u>Termin</u> 13.05.2022 16:24 · 🗸 Projektunterricht · sonstige Lebensbez.Arbeitsgem. · 1a, 1b, 1c, 1d, 1e, 2a, 2b, 2c, 2d, 2e, 2f, 3a, 3b, 3c, 3d, 3e, 4a, 4b, 4c, 4d, 4e · Sozialkompetenztag 12 05 2022 16:23 · 🗸

Nachricht verfassen

### **Krankmeldung**

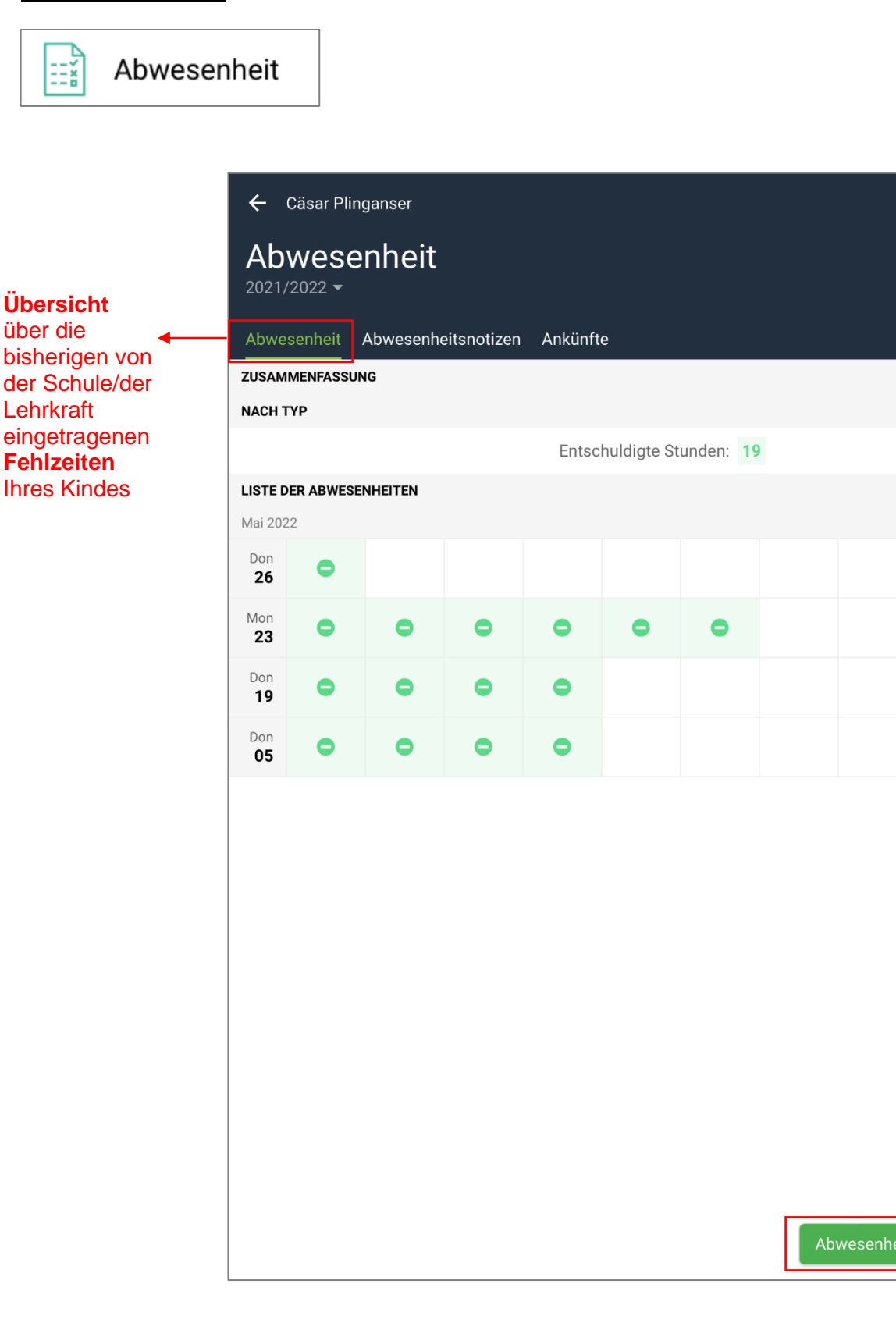

Abwesenheitsnotiz / Entschuldigung: Kind krank melden oder entschuldigen

0

0

0

0

## Abwesenheitsnotiz / Entschuldigung:

10. Stunde (15:15 - 16:00)

| ABWESENHEITSNOT            | TIZ HINZUFÜGEN:                                              |      | 4 Trease Cie ein werver Cie lier                      |  |  |  |
|----------------------------|--------------------------------------------------------------|------|-------------------------------------------------------|--|--|--|
| Datenschutz<br>Krankheiten | zhinweis: Geben Sie hier keine Gesundheitsdaten wie z<br>ein | z.B. | Kind entschuldigen möchten!                           |  |  |  |
| Datum von                  | 26.05.2022                                                   |      | 2. Tragen Sie ein, für welche                         |  |  |  |
| Datum bis                  | 26.05.2022                                                   |      | Ihr Kind entschuldigen möchten!                       |  |  |  |
| Stunde - von               | Ganzer Tag                                                   |      | • O an dan Oia wit Oracial arm                        |  |  |  |
|                            | Stunde:                                                      |      | die Abwesenheitsnotiz ab                              |  |  |  |
|                            | Ganzer Tag                                                   |      |                                                       |  |  |  |
|                            | 1. Stunde (08:00 - 08:45)                                    |      |                                                       |  |  |  |
|                            | 2. Stunde (08:45 - 09:30)                                    |      |                                                       |  |  |  |
|                            | 3. Stunde (09:50 - 10:35)                                    |      | Entschuldigung im                                     |  |  |  |
|                            | 4. Stunde (10:35 - 11:20)                                    |      | Nachrichten-Center                                    |  |  |  |
|                            | 5. Stunde (11:30 - 12:15)                                    |      |                                                       |  |  |  |
|                            | 6. Stunde (12:15 - 13:00)                                    |      | → Die Schule/die Lehrkraft wird benachrichtigt.       |  |  |  |
|                            | 7. Stunde (13:00 - 13:45)                                    |      |                                                       |  |  |  |
|                            | 8. Stunde (13:45 - 14:30)                                    |      | → Entschuldigung wird von der<br>Schule/der Lehrkraft |  |  |  |
|                            | 9. Stunde (14:30 - 15:15)                                    |      | angenommen.                                           |  |  |  |

**(3)** 

→ Die Schule/die Lehrkraft

Abwesenheit des Kindes ein.

Abwesenheit im

trägt zusätzlich die

Nachrichten-Center

 $\rightarrow$ 

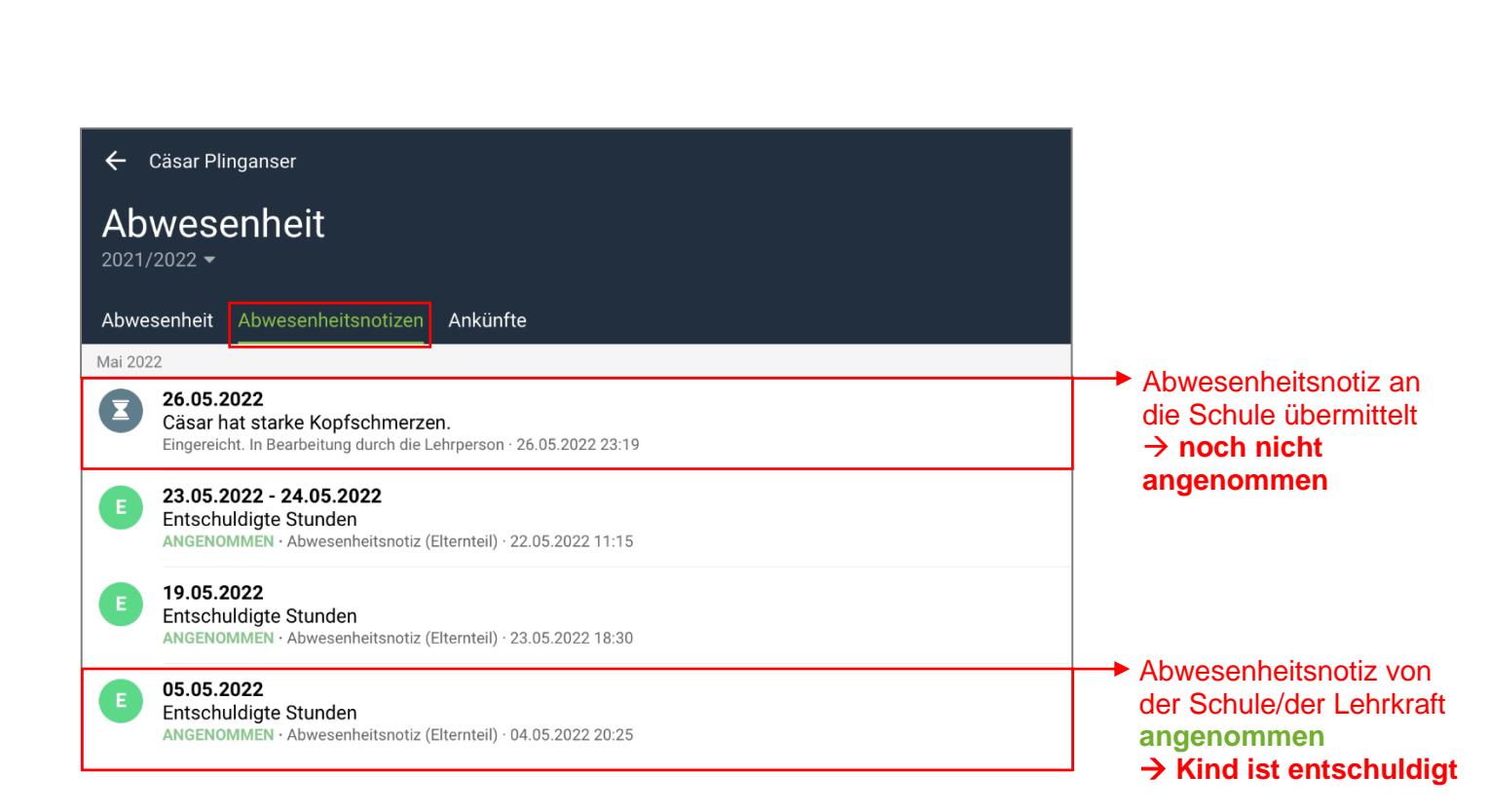